# Задание №2. Формулы, имена, массивы

### Задача 1.

Выполните вычисления по следующим формулам:

A=4+3\*x+2\*x<sup>2</sup>+x<sup>3</sup>, B=
$$\frac{x+y+z}{x\cdot y\cdot z}$$
, C= $\sqrt{\frac{1+x}{x\cdot y}}$ ,

считая заданными величины x, y, z соответственно в ячейках А3, В3 и С3.

#### Выполнение

Введем в ячейки A3, B3 и C3 конкретные значения переменных, например, *1.2, 3, 1.5* и присвоим этим ячейкам соответственно имена X, Y, Z. Для присвоения имен ячейкам используйте команду контекстного меню: *Присвоить имя* 

В ячейки A5, A6 и A7 введем поясняющий текст, а в ячейки B5, B6 и B7 соответствующие формулы. Например, для вычисления первого значения можно ввести формулу =4+3\*X+2\*X^2+X^3. Однако, лучше провести вычисления по схеме Горнера, которая позволяет уменьшить число выполняемых операций. В этом случае формула примет вид =((X+2)\*X+3)\*X+4. Предложенные формулы используют в качестве операндов, созданные имена, что делает их похожими на соответствующие математически формулы. При необходимости, в формулах также можно использовать и ссылки на ячейки рабочей таблицы. В этом случае нужная формула имела бы вид = (A3+2)\*A3+3)\*A3+4.

Вид электронной таблицы приведен на следующем рисунке.

|   | A      | В      | C   | D |
|---|--------|--------|-----|---|
| 1 | Вычисл |        |     |   |
| 2 | Х      | Y      | Z   |   |
| 3 | 1,2    | 3      | 1,5 |   |
| 4 | F      |        |     |   |
| 5 | A=     | 12,208 |     |   |
| 6 | B=     | 1,056  |     |   |
| 7 | C=     | 0,782  |     |   |

#### Задача 2.

На листе создайте таблицу, содержащую сведения о ценах на продукты. Заполните пустые клетки таблицы произвольными ценами, кроме столбца «Среднее значение» и строки «Всего».

|         | Октябрь | Ноябрь | Декабрь | Среднее значе-<br>ние |
|---------|---------|--------|---------|-----------------------|
| Молоко  |         |        |         |                       |
| Масло   |         |        |         |                       |
| Сметана |         |        |         |                       |
| Творог  |         |        |         |                       |
| Всего   |         |        |         |                       |

Создайте имена по строкам и столбцам и вычислите среднемесячные цены каждого продукта и всего молочных продуктов по месяцам, используя построенные имена.

### Методические указания.

Для вычисления среднего значения используйте функцию СРЗНАЧ.

### Задача З.

На листе запишите формулу для вычисления произведения сумм двух одномерных

массивов А и В, т.е.  $R = \sum_{i=1}^{n} a_i \cdot \sum_{i=1}^{n} b_i$ ; где  $a_i$  и  $b_i$  соответствующие элементы массивов, а  $n - b_i$ 

их размерность.

## Выполнение

Конкретные данные, например, A={1.5, 1.23, 1.65, 2.44, 1.44} и B={2.11, 3.12, 2.14, 2.33, 3.12} введем соответственно в ячейки A2:E2 второй и A3:E3 третьей строки листа 3 рабочей таблицы. Затем в ячейку A5 введем формулу: =СУММ(A2:E2)\*СУММ(A3:E3). Если диапазону A2:E2 присвоить имя A, а диапазону A3:E3 – имя B, то можно применить формулу: =СУММ(A)\*СУММ(A)

= CYMM(A) \* CYMM(B).

Вид электронной таблицы приведен на рисунке.

|   | A        | В             | С    | D    | E    |  |
|---|----------|---------------|------|------|------|--|
| 1 | Вычислен | ие <i>R</i> : |      |      |      |  |
| 2 | 1,50     | 1,23          | 1,65 | 2,44 | 1,44 |  |
| 3 | 2,11     | 3,12          | 2,14 | 2,33 | 3,12 |  |
| 4 | R        |               |      |      |      |  |
| 5 | 105,893  |               |      |      |      |  |

### Задача 4.

На листе запишите формулы вычисления сумм  $S_i$  каждой строки двумерного массива

(матрицы) D, т.е.  $S_i = \sum_{j=1}^n d_{i,j}, i = 1, 2, ..., m$ ; где m – количество строк матрицы, n – коли-

# чество столбцов

Выполнение Конкретные данные {*d<sub>i,j</sub>*}, *i=1,2,...,5*, *j=1,2,...,4*. (матрица пять строк четыре столбца), введем в ячейки A1:D5. Вычислим суммы каждой строки и поместим их в ячейки F1:F5. Для этого поместим в ячейку F1 формулу: =СУММ(A1:D1), и с помощью маркера автозаполнения скопируем ее в ячейки F2:F5. Так как в формуле используется относительная ссылка, то каждая копия настроится на свое местоположение и будет вычисляться сумма соответствующей строки матрицы.

#### Задача 5.

На листе запишите формулы для вычисления значений элементов массива  $Y_i = a_i / max(b_i)$ , i=1, 2, ..., n, где  $a_i$  и  $b_i$  элементы соответствующих массивов, а n – их размерность.

#### Выполнение

Конкретные данные  $\{a_i\}, i=1,2,...,5; \{b_i\}, i=1,2,...,5,$ введем соответственно в ячейки A2:E2 второй, и A3:E3 третьей строки листа 5 рабочей таблицы. Затем в ячейку A5 введем формулу: =A2/ MAKC(\$A\$3:\$E\$3) и с помощью маркера автозаполнения скопируем ее в ячейки B5:F5. Во втором операнде использована абсолютная ссылка, поэтому на новое местоположение будет настраиваться только первый операнд.

### Задача 6.

На листе задайте произвольный массив чисел. Вычислите сумму положительных чисел и количество отрицательных чисел в этом массиве.

### Выполнение

Произвольные данные введем, например, соответственно в ячейки A2:D6 листа рабочей таблицы. Для вычисления суммы положительных чисел, в ячейку F4 введем формулу: =СУММЕСЛИ(A2:D6;">0"; A2:D6), а для вычисления количества отрицательных в ячейку F5 формулу: =СЧЕТЕСЛИ(A2:D6;"<0").

# Задача 7.

На листе заполните произвольный диапазон любыми числами. Найдите сумму чисел больших заданного в ячейке А1 числа.

# Выполнение

Конкретные данные введем, например, соответственно в ячейки A2:E2 листа рабочей таблицы. В ячейке A1 запишем произвольное число, а в ячейку A4 введем формулу: =СУМ-МЕСЛИ(A2:E2;">"&A1; A2:E2).

# Задача 8.

На листе задайте массив чисел и используя соответствующие функции вычислите среднее арифметическое положительных чисел и среднее арифметическое абсолютных величин отрицательных чисел в этом массиве.

# Методические указания.

Среднее арифметическое значение положительных чисел равно частному от деления суммы положительных чисел на количество положительных. Для решения задания используйте функции СУММЕСЛИ, СЧЕТЕСЛИ и ABS.